# Инструкция для обучающихся по получению QR-кода (сертификата) о пройденной вакцинации или перенесенной болезни

# На компьютере:

Для получения сертификата о пройденной вакцинации или о перенесенной болезни необходимо зайти на сайт «Госуслуги» https://www.gosuslugi.ru и авторизоваться, после пройти по прямой ссылке https://www.gosuslugi.ru/10602/1, либо путь «Услуги» -

| 🖉 🧹 Для граждан 🗸                                                                                | _                                                                         |                                                     | 🕈 Благовещенск г 🛛 🚍 RUS                                                                          |
|--------------------------------------------------------------------------------------------------|---------------------------------------------------------------------------|-----------------------------------------------------|---------------------------------------------------------------------------------------------------|
| госуслуги                                                                                        |                                                                           | Услуги Оплата Под                                   | ддержка Q                                                                                         |
| Попробуйте бета-версию новых Го                                                                  | осуслуг                                                                   |                                                     |                                                                                                   |
| Подведение газа к уч<br>Оклайн завжа на<br>бесплатное<br>подключение к сети<br>газораспределения | вастку<br>В трудном фия<br>попожении и п<br>постановке на<br>до 12 недель | беременным<br>наисовом<br>ри<br>учит 8<br>О         | Выплаты родителям<br>На детей от 8 до 17 лет<br>про доходе семьы ниже<br>прожиточного<br>минимума |
| Баедите название услуги или в                                                                    | «Госуслуги Авто» — не<br>Документы для предъявления и<br>едомства         | овое приложение д.<br>нспектору всегда с собой в эл | ля автовладельцев<br>пектронном виде                                                              |
| Рекомендуем для жителей .<br>Проверка штрафов                                                    | Амурской области<br>Получение загранпаспорта                              | Родители и дети                                     | У вас нет неоплаченных<br>задолженностей                                                          |
| Справка об отсутствии судимости                                                                  | Запись к врачу                                                            | Восстановление докумен                              | нтов                                                                                              |

«Мое здоровье» -

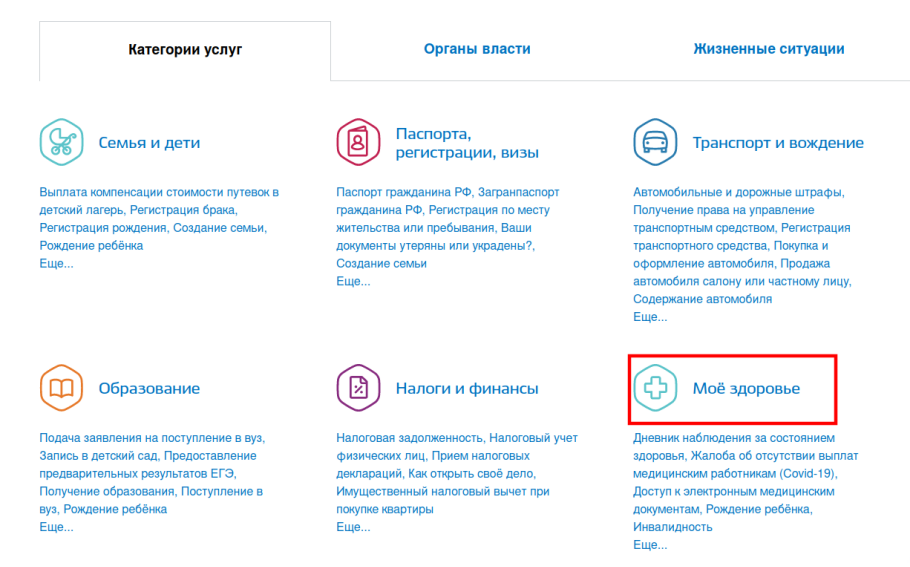

«Сведения о результатах исследований и иммунизации COVID-19» -

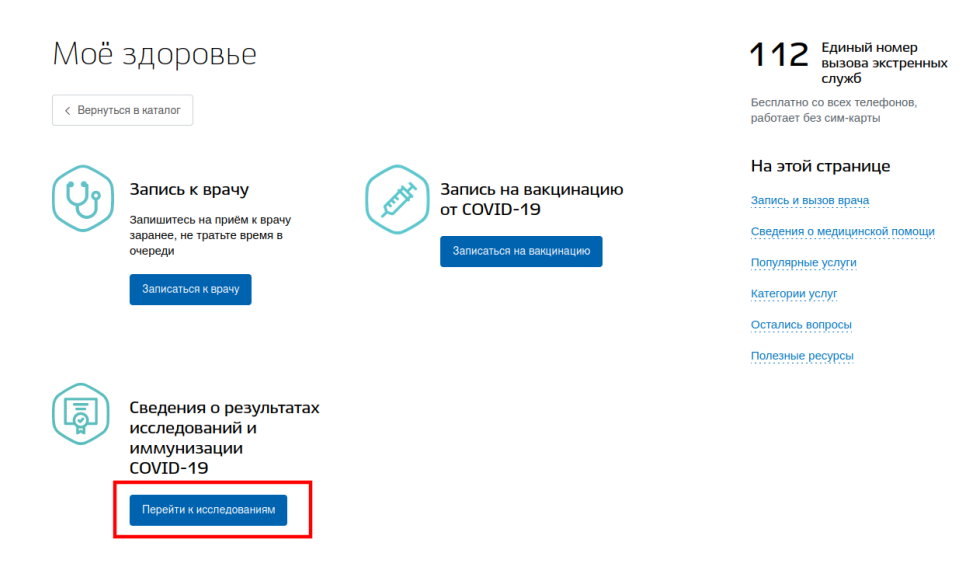

Если при регистрации на сайте «Госуслуги» и вакцинации (при болезни), данные совпадают СНИЛС, серия номер паспорта или номер полиса ОМС, информация об этом появится в соответствующем разделе.

| Действующие                                                                                                    |                                                                                                    |                                                                                          | Архив                               |
|----------------------------------------------------------------------------------------------------|----------------------------------------------------------------------------------------------------|------------------------------------------------------------------------------------------|-------------------------------------|
| Сертификат вакцинации от COVID-19                                                                                          | Просмотр не д                                                                                        | ействующих сертифика                                                                     | тов                                 |
| Вакцинация от 28.07.2021                                                                                                   | Срок действия до 28.07.2022                                                                          |                                                                                          | Посмотреть                          |
| Сведения о перенесённых заболеван                                                                                          | иях                                                                                                  |                                                                                          |                                     |
| Сведения о перенесённых заболеваниях отсу                                                                                  | гствуют                                                                                              |                                                                                          |                                     |
| Результаты тестов на наличие антите.                                                                                       | л                                                                                                    | Просмотр дейструющи                                                                      | v contudurator                      |
| Результаты тестов на наличие антител отсутс                                                                                | твуют                                                                                                | QR-код, скачать сертиф                                                                   | оикат                               |
| Результаты ПЦР тестов                                                                                                    |                                                                                                    |                                                                                          |                                     |
| Результаты ПЦР тестов отсутствуют                                                                                          |                                                                                                    |                                                                                          |                                     |
| Если сделали прививку или переболели С<br>Сертификат переболевшего выдаётся тол<br>COVID-19 (коды МКБ-10 U07.1 и U07.2). С | OVID-19, но сведения не появляк<br>ько тем, кому в медучреждении п<br>: момента выздоровления должно | этся, сообщите об ошибке.<br>юставили официальный диагноз<br>о пройти не больше полугода |                                     |
| Сообщить об ошибке Больше инф                                                                                              | ормации в разделе «Помощь и по,                                                                      | Если сертиф<br>информация                                                                | оиката или инной<br>и нет в разделе |

В «Архив» содержатся сертификаты с истекшим сроком действия, для людей переболевших коронавирусом сертификат действует пол года, для вакцинированных год, срок действия ПЦР-тестов 3 дня.

Если информация по вам на сайте отсутствует необходимо нажать кнопку «Сообщить об ошибке» и заполнить соответствующую форму.

Для получения сертификата или QR-кода необходимо нажать «Посмотреть».

Получить сертификат для загрузки можно нажав на гиперссылку внизу страницы «Скачать сертификат в PDF»

QR-код сертификата вакцинации

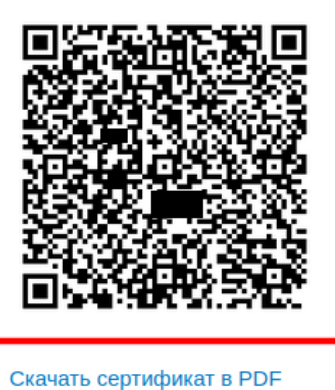

### Плановое заполнение дневника самонаблюдений

день после вакцинации 08.07.2021
дня после вакцинации 09.07.2021
дня после вакцинации 10.07.2021
дней после вакцинации 14.07.2021
дней после вакцинации 21.07.2021

# На телефоне:

| Шаг                 | ' I                          |                                 |           |                   |
|---------------------|------------------------------|---------------------------------|-----------|-------------------|
| 15:15 🖸             |                              | *                               | \$\$ `` # | all 🚳             |
| $\equiv$            | гос                          | услуги                          |           | Q                 |
| Опла<br>по к<br>УИН | ата<br>витанции<br>H, QR код | Штрафы                          |           | Налого<br>задол»  |
| YE                  | ведомления                   | ус                              | слуги     |                   |
|                     | Портал Госус<br>цифровую пр  | слуг Получите<br>рофессию за по | ол        | 01.10.21<br>23:36 |
|                     | Портал Госус<br>цифровые вс  | слуг Культура –<br>озможности   | - 2       | 22.09.21<br>20:20 |
|                     | Портал Госус<br>— новые возі | слуг Образован<br>можности      | ие 2      | 21.09.21<br>05:50 |
|                     |                              | 🥑 ВСЕ У                         | ведом     | ЛЕНИЯ             |

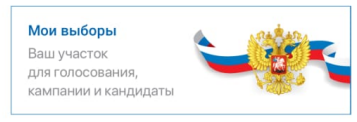

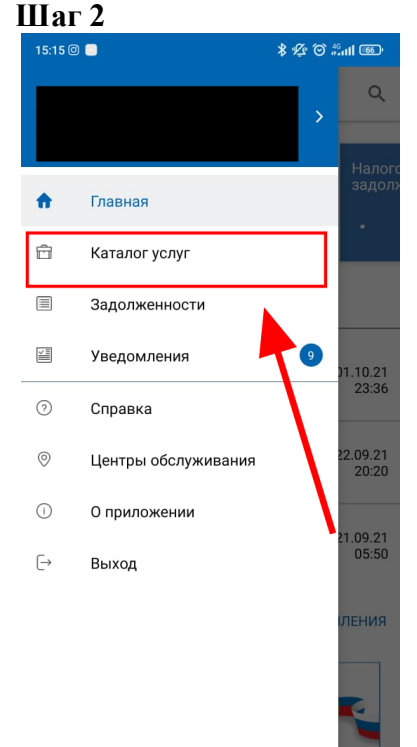

### Шаг 3 15:13 🗣 ⓒ № • 46+⊿ 🔒 59 % \_0 Каталог услуг Q Выплата компенсации стоимости путевок в детский лагерь Получите до 50% от стоимости путёвки в детский лагерь на карту «Мир» Получение права на управление (@) транспортным средством Для получения водительских прав соответствующей категории заполните заявление на портале Подача заявления на поступление в вуз 1 Отправьте заявление в вузы без приёмных комиссий и очередей Сведения о результатах исследований и J иммунизации COVID-19 Сертификаты, QR-коды и результаты тестов на Коронавирус Сведения о перенесённом заболевании COVID-19 Сертификат с данными о заболевании и QR-код Запись в дошкольную организацию Поставьте ребенка на очередь в детский сад ◀

Частые вопросы

# Шаг 4

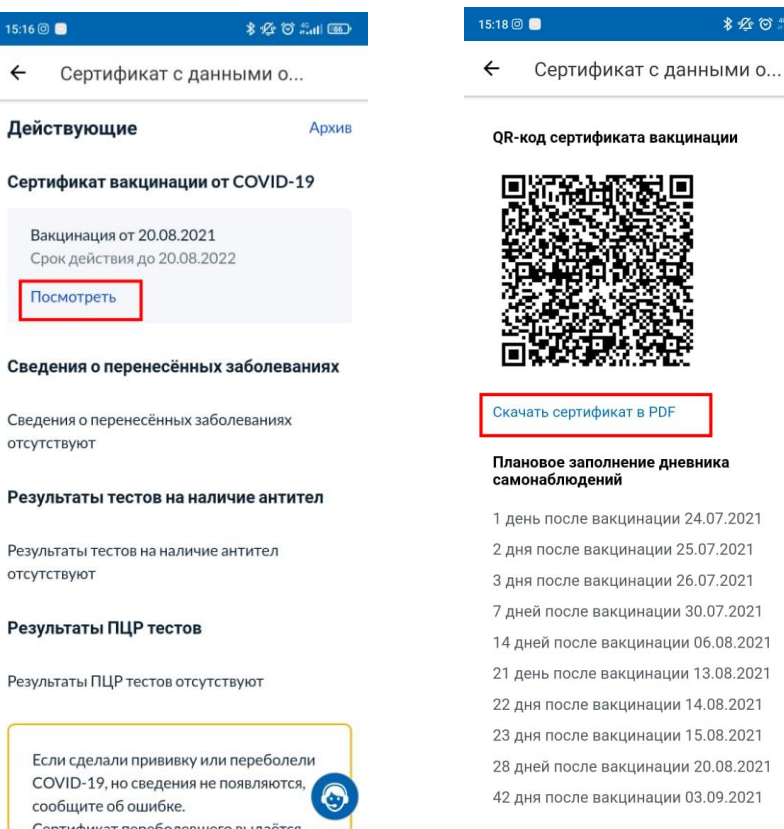

Шаг 5

\$ £ ⊙ ∰ul @

# Памятка обучающемуся по добавлению информации в «Личном кабинете АмГУ» о пройденной вакцинации или о перенесенной болезни

Для внесения информации о наличии пройденной вакцинации, медицинского отвода от прохождения вакцинации или о наличии справки о перенесенной болезни необходимо перейти в раздел COVID - 19, на сайте «Личный кабинет АмГУ» расположенный по адресу https://cabinet.amursu.ru/medicine

| мурский<br>осударственн<br>ниверситет | ый       |                                                |      |      |                                                                                                    | C                                              |  |
|---------------------------------------|----------|------------------------------------------------|------|------|----------------------------------------------------------------------------------------------------|------------------------------------------------|--|
|                                       |          | А Добро пожаловать в ваш личный кабинет.       |      |      |                                                                                                    |                                                |  |
|                                       | •        | Мой профиль Просмотр                           |      | Нов  | ОСТИ Просмотр                                                                                                    | Портфолио                                      |  |
|                                       |          | ΦΤ                                             |      |      | 08.10.2021<br>Представители Роспотребнадзора провели со студентами беседу о                                                                                                    | 18.12.2017 11:21<br>Красный карандаш           |  |
| ирование                              | ß        | Фасахов Тимур Ирикович<br>fasahov.ti@amursu.ru |      |      | ситуации с коронавирусом<br>08.10.2021                                                                                                    | Участие в культурных и спортивных мероприятиях |  |
| ролио                                 | -        | Администратор                                  |      |      | Определены победители соревнований по настольному теннису<br>08.10.2021                                                                                                    |                                                |  |
|                                       | -        |                                                |      |      | Сборная команда АмГУ победила в первенстве Благовещенска по<br>гандболу                                                                                                    |                                                |  |
| азовательные<br>граммы                |          |                                                |      | ▦    | от стородование по склади с вакимации студентам экономического по студентам экономического по студентам эконом |                                                |  |
|                                       | 1        |                                                |      |      | факультета                                                                                                    |                                                |  |
|                                       | 8        |                                                |      |      |                                                                                                    |                                                |  |
|                                       | <u>#</u> |                                                |      |      |                                                                                                    |                                                |  |
| иинистрирование                       | •:       |                                                |      |      |                                                                                                    |                                                |  |
|                                       |          | Форма для внесе                                | эния | и ре | едактирования информации                                                                                                    |                                                |  |
| равочники                             | 8        |                                                |      |      |                                                                                                    |                                                |  |
|                                       |          |                                                |      |      |                                                                                                    |                                                |  |
|                                       | &        |                                                |      |      |                                                                                                    |                                                |  |
|                                       |          |                                                |      |      |                                                                                                    |                                                |  |

Раздел включает в себя четыре вкладки:

- Болезнь если вы переболели, прикрепите справку перенесённом заболевании COVID-19 с указанием необходимой информации в данном разделе;
- Прививка если вы прошли полный курс вакцинации прикрепите сертификат подтверждающий данный факт, с указанием необходимой информации в данном разделе;
- Медицинский отвод если вы имеете документально подтвержденный медицинский отвод от проведения вакцинации против коронавируса заверенный лицензированной медицинской организацией прикрепите его в данном разделе с указанием необходимой информации;
- Горячая линия информация для связи по вопросам о предоставляемой информации.

| COVID-19                                                                                                    |                                 |
|----------------------------------------------------------------------------------------------------|---------------------------------|
|                                                                                                    |                                 |
| Болезнь <b>Прививка</b> Медицинский отвод Горячая линия                                                         |                                 |
| Если Вы привились вакциной<br>• Укажите данные вакцинации<br>• Прикрепите подтверждающие документы о вакцинации |                                 |
| + Прививка                                                                                                    | Вкладки для загрузки информации |
|                                                                                                    |                                 |

Для предоставления информации выберите нужную вкладку и нажмите зеленую кнопку обозначенную знаком +.

| a covid-19                                                                                                    |                                                 |  |  |  |  |
|----------------------------------------------------------------------------------------------------|-------------------------------------------------|--|--|--|--|
| Болезнь <b>Прививка</b> Медицинский отвод Горячая линия                                                         |                                                 |  |  |  |  |
| Если Вы привились вакциной<br>• Указите данные вакцинации<br>• Прикрепите подтверждающие документы о вакцинации |                                                 |  |  |  |  |
| + Прививка                                                                                                    | Для предоставления информации, нажать на кнопку |  |  |  |  |

После полностью заполните и подтвердите отправку информации

| 🤾 Форма предоставления информации                                                     |                                              |
|---------------------------------------------------------------------------------------|----------------------------------------------|
|                                                                                       |                                              |
| Балезнь. Полиника Медицинский отвод Горячая линия                                     |                                              |
| Если Вы привились тациной<br>• Укаките данные вакцинара<br>• Очностоя посяток посяток | _×                                           |
| Вакцина                                                                               |                                              |
| 4- Прининах Дата получения                                                            |                                              |
| дд.мм.ттт                                                                             |                                              |
| Вакцина                                                                               |                                              |
| 2                                                                                     | •                                            |
| Этал вакцинации (фаза)                                                                |                                              |
| <b>3</b>                                                                              | •                                            |
| Скан подтверждения                                                                    |                                              |
| 4 Выберите файл не выбран                                                             |                                              |
|                                                                                       |                                              |
|                                                                                       | Захрыть Подтвердить 🗸 🗸                      |
|                                                                                       | Загрузка сертификата о пройденной вакцинации |

При правильности всех действий предоставленная информация отобразиться в новой форме.

| Болезнь   | Прививка         | Медицинский отвод       | Горячая линия |
|-----------|------------------|-------------------------|---------------|
|           |                  |                         |               |
| Если Вы   | ы привились в    | акциной                 |               |
| • Укажит  | е данные вакцин  | ации                    |               |
| • Прикре  | епите подтвержда | ющие документы о вакцин | ации          |
| Привив    | ка               |                         |               |
| 08.10.202 | 1                |                         |               |
| Вакцина:  | Гам-Ковид-Вак (С | спутник V)              |               |
|           | 🖋 Изменить       |                         |               |
| + Прив    | ивка             |                         |               |
| - Tipits  |                  |                         |               |
|           |                  |                         |               |

После подтверждения подлинности предоставленных данных (обработка данных занимает время) форма изменит цвет.